| Status | Active | PolicyStat ID | 12543095 | ) |
|--------|--------|---------------|----------|---|
|--------|--------|---------------|----------|---|

**Beaumont** 

 Origination
 9/1/2022

 Last Approved
 10/24/2022

 Effective
 10/24/2022

 Last Revised
 10/24/2022

 Next Review
 10/23/2024

Document Kimberly Cole: Contact Spec, Operations Area Laboratory-Operations Applicability Dearborn

## **TempTrak® Temperature Monitoring - Dearborn**

Procedure

# I. PURPOSE AND OBJECTIVE:

The purpose of this document is to provide policies and procedure relating to the Cooper-Atkins TempTrak® Monitoring System (TempTrak).

# **II. PRINCIPLE:**

- A. The Cooper-Atkins TempTrak<sup>®</sup> system (TempTrak) is used by the Laboratory to continuously monitor and record the temperatures of refrigerators, freezers, heat blocks, water baths, incubators, blood product storage devices and select department room temperature and humidity monitors.
- B. The temperatures are continuously recorded by each probe and sent as packets to the TempTrak server every 15 minutes. If any of the temperature are out of range an alert will be sent to the department.
- C. In addition, the Blood Bank's component storage devices are also equipped with an internal alarm that will activate if the temperature is out of range. When an alarm is activated, appropriate action must be taken as described in <u>Response to an Alarm Condition Dearborn Blood Bank</u>.

# **III. POLICY:**

- A. Temperature-dependent equipment (e.g. Refrigerators, freezers, incubators) containing reagents and/or patient/client specimens along with all Blood/Components and environments must be monitored each day of use.
- B. All storage devices have an internal thermometer and a TempTrak sensor/probe. These thermometers and sensors are verified at installation and calibrated yearly against a National Institute of Standards and Technology (NIST) certified thermometer.
- C. Daily checking of the TempTrak system must be made to verify proper operation of the equipment and recording system
- D. Appropriate action must be taken should the temperature in the storage device reach a

temperature that might result in harm to the blood and components, reagents and/or patient/client specimens.

E. Monthly review and signature of temperature charts/logs are required.

# **IV. EQUIPMENT:**

Varies in each department. May include refrigerators, incubators, freezers, heat blocks, etc.

# V. EQUIPMENT CALIBRATION AND MAINTENANCE:

TempTrak equipment maintained by Facilities Management. Each temperature probe/sensor is NIST certified upon installment and then calibrated against a NIST certified thermometer on a yearly basis by lab staff.

## **VI. PROCEDURE:**

#### A. Login to TempTrak

- 1. On the Beaumont Intranet Home Page, Go to Departments, Facilities and Biomed, then on the right-hand side of the screen click "TempTrak". (Save link on your desktop) or directly access at TempTrak Login (beaumonthealth.org)
- 2. Select the Dearborn location using the drop-down arrow, enter user name and password (provided by Supervisor/Manager).

| Cooper.<br>ATKINS                                                                                                    | System Login<br>Select Organization |
|----------------------------------------------------------------------------------------------------|-------------------------------------|
| Dearborn                                                                                                    | ×                                   |
| Username: Lab.User                                                                                                    | or                                  |
| Password:                                                                                                    |                                     |
|                                                                                                    | LOGIN                               |
| Cooper<br>ATKINS                                                                                                    | System Login<br>Select Organization |
| Coper<br>ATKINS <sup>®</sup><br>Dearborn                                                                                                    | System Login<br>Select Organization |
| Dearborn Street Backback                                                                                                    | System Login<br>Select Organization |
| Dearborn<br>Username: blood.bank<br>Password:                                                                                                    | System Login<br>Select Organization |
| Dearborn Searborn Sea | System Login<br>Select Organization |

a. General lab user name = Lab.User and Blood Bank user name = Blood.bank

- 3. Click Login
- 4. Your department group should automatically open and display. Your screen will look similar to this, depending on your access.

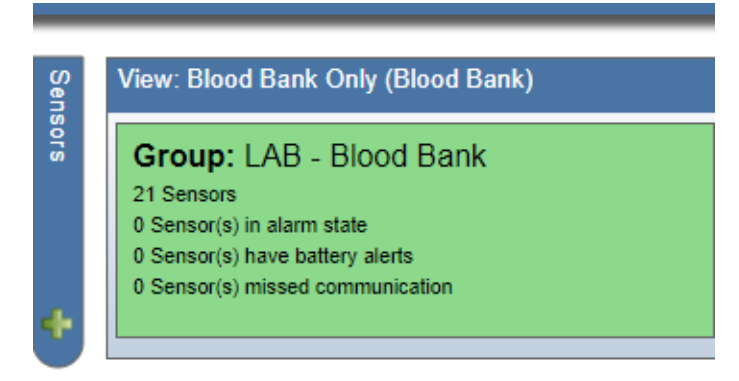

5. If the Department Group does not already open, click on the "Sensors" tab and then select your group from the main Sensor Readings screen.

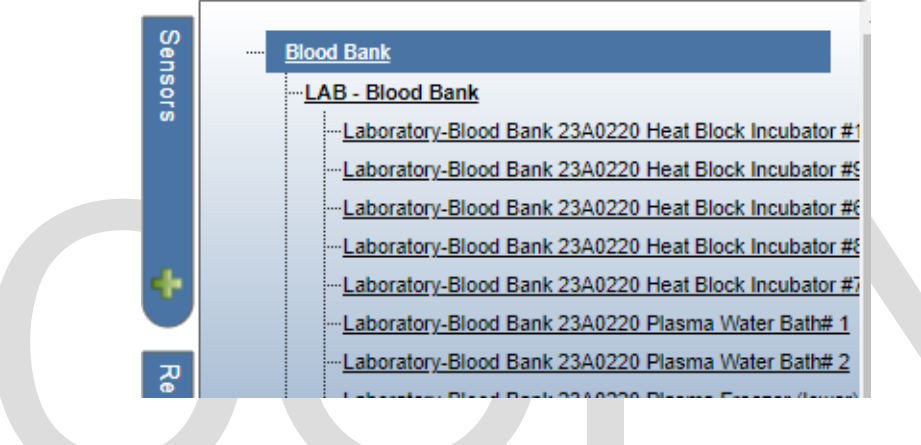

6. Double click to open the group to display all of the temp trak sensors in the department.

#### B. Daily Monitoring

1. Verify that there are no devices out of temperature range as indicated by a red or blue box around the description of the refrigerator or freezer. See section III C. Responding to Alarms for details on responding to an alarm.

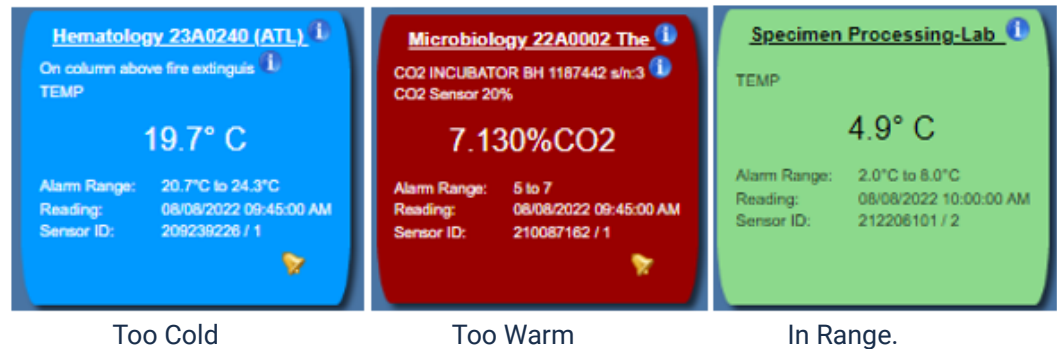

2. Verify that there are no missed communications as indicated by a normal in the bottom right corner of the device displays. See section III D. Missed Communication if any devices are showing a missed communication.

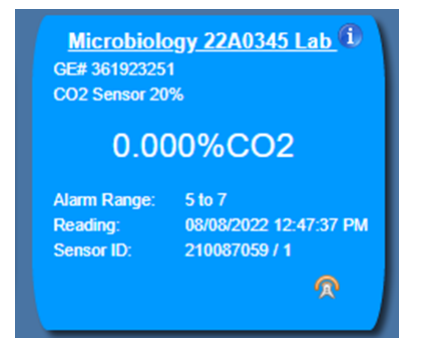

3. If all the devices are within temperature and there are no missed communications, click on the "Group Audit" link near the top left of the display.

| Group Details <u>Group</u> | Audit   Edit Group                     |
|----------------------------|----------------------------------------|
| Group:                     | LAB - BLOOD BANK                       |
| Sensors:                   | 6                                      |
| Above Range:               | 0                                      |
| Below Range:               | 0                                      |
| Last Audit:                | 10/15/2014 8:41:08 AM (Mike Rasmussen) |

4. In the "Group Audit" "Comments" box, enter "System OK. All Devices within acceptable range." and your name.

| Group Audit         |                           | ×    |
|---------------------|---------------------------|------|
| Group Audit: SPECIN | IEN PROCESSING            |      |
| Comments:           | System Ok. COLEK 08/09/22 |      |
|                     |                           | Save |

5. Click on the "Save" button at the bottom.

#### C. Responding to Alarms

- 1. If any devices display as being out of temperature they should be investigated as to the reason.
  - a. View the alarm condition by clicking on the

to open and review the

#### details of the alarm.

| Alarms         | Recent Alarms             |                            |             |            |                        |         |                    |          |
|----------------|---------------------------|----------------------------|-------------|------------|------------------------|---------|--------------------|----------|
| Alacast that i | have been acknowledged ba | n a "war" ican an the left |             |            |                        |         |                    |          |
| Sonsor: La     | aboratony Plood Pank      | 2240220 Host Plock         | Incubator # | 7          |                        |         |                    |          |
| Selisor. La    | aboratory-Bioou Barrs     | 23A0220 Heat Block         | Incubator # | /          |                        |         |                    |          |
| Sensor         |                           | Description                | Factory ID  | Alert Time | End Time               | Reading | Range              |          |
|                |                           |                            | 212206130/2 |            | 08/09/2022 12:30:00 PM | 24.7 °C | 35.0 °C to 38.0 °C |          |
|                |                           |                            |             |            |                        |         |                    |          |
|                |                           |                            |             |            |                        |         |                    | <b>W</b> |
|                |                           |                            |             |            |                        |         |                    |          |
| <b>(+ +</b> )  |                           |                            |             |            |                        |         |                    |          |

- b. Verify that the sensor is properly in place or check for an open door or other mechanical issue.
- c. Check the thermometer or digital read-out for the device to make sure that it is acceptable. Refer to Lab Policy, Temperature of Laboratory Refrigerators, Freezers, and Storage Devices and Transfusion Medicine Policies, <u>Response to Alarm Condition - Dearborn Blood Bank</u> and <u>Manual Temperature Monitoring</u> if there is an actual temperature problem.
- d. Notify Facilities if the temperature in TempTrak remains out of range but the internal temperature is acceptable. If TempTrak continues to show an unacceptable temperature but the device is within the temperature range and the internal alarm not sounding, then temperatures will either need to be taken every four hours using the attached *Manual Temperature Monitor* form or chart recorder installed.
- e. Click on *Clear/Acknowledge* to document alarm response. You can choose one of the standard actions by clicking on the interval actions by clicking on the interval actions

response in the pane.

Clear/Acknowledge Alarm

| Alarm Details   |                                                       |
|-----------------|-------------------------------------------------------|
| Sensor:         | Laboratory-Blood Bank 23A0220 Heat Block Incubator #7 |
| Factory ID:     | 212206130/2                                           |
| Reading Type:   | Low                                                   |
| Value:          | 24.7'C                                                |
| Range:          | 35.0°C to 38.0°C                                      |
| Alarm Time:     | 08/09/2022 12:00:00 PM                                |
| Alarm End Time: | 08/09/2022 12:30:00 PM                                |

Select any of the Standard Actions from the left and/or type any information reguarding the corrective action taken for this problem below.

| Comments                                             |      |
|------------------------------------------------------|------|
| Standard Actions                                     |      |
| Adjusted temperature settings                        | ->   |
| Notified maintenance                                 | ⇒    |
| Closed the door                                      | =>   |
| Discarded product                                    | ⇒    |
| Sensor now back in range - no other action taken     | =>   |
| Local Temp Control Released per Physician Work Order | -    |
| for CLINICAL NEEDS                                   |      |
|                                                      |      |
|                                                      |      |
|                                                      |      |
| i. Choose one of the standa                          | rd a |
| entering a custom respons                            | se i |

- ii. Click Acknowledge Alarm or Clear Alarm
  - a. Clear Alarm Clears the Alarm and can generate new alarms if the devices goes back out of range.
  - b. Acknowledge Alarm Only adds a note and does NOT

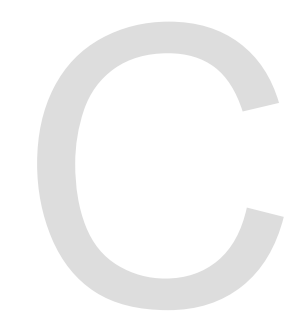

permanently resolve the alarm but stops alarm notifications. Once the condition causing the alarm is resolved it must be documented and the alarm cleared. Example: Equipment taken out of service for repair.

#### D. Missed Communication

- 1. The missed communication is indicated by a finite bottom right corner of the device display. Each sensor has been programmed to send a temperature data packet to the TempTrak server every 15 minutes via Wi-Fi. If the expected packet is not received by the server for 30 minutes, a Missed Communication message appears. Failure to receive a data packet may be due to a network outage but is more likely to be caused by a random network error. Once communication is re-established, the data from the missing packets will be sent to the server.
- If a missed communication error is displayed during daily monitoring, check the system again after several minutes have passed to make sure communication does occur. If a missed communication should last for 2 hours notify Facilities of the problem. In addition, manual temperatures will either need to be taken every four hours or a chart recorder installed. For Blood Bank refer to Transfusion Medicine policy, <u>Manual</u> <u>Temperature Monitoring - Dearborn Blood Bank</u>.
- 3. Document corrective action steps taken. Click on *Clear/Acknowledge* to document alarm response.

#### E. Battery Life

- 1. The TempTrak system will alarm when the sensor battery needs replacement. This is indicated by a **1** in the bottom right corner of the device display.
  - a. Open a Service Request with Facilities for replacement.

#### F. Downtime

 If either an individual sensor or the TempTrak system goes down temperatures will either need to be taken every four hours or a chart recorder installed. For Blood Bank refer to Transfusion Medicine policy, <u>Manual Temperature Monitoring - Dearborn Blood</u> <u>Bank.</u> For other departments use department designated temperature charts.

#### G. Reports

There are several types of reports available. The reports can be configured by the system administrator to be sent automatically to management emails or generated manually as described below. Click on the "Reports" tab and then Click on the report you want to generate.

#### 1. Two Hour Sensor Summary

This report provides a daily summary of the sensor readings for each device in a group. This report is generated automatically by the system administrator and emailed automatically to department leaders.

#### 2. Sensor Audit Report

The Sensor Audit Report displays the daily reviews that are performed and can be run for periods of 1 Day, 2 Days, 1 Week, 2 Weeks, 1 Month, 3 Months, 6 Months, and 1 year. The report is run as follows:

a. From the main TempTrak screen, select the Reports tab and then Sensor Audit Report.

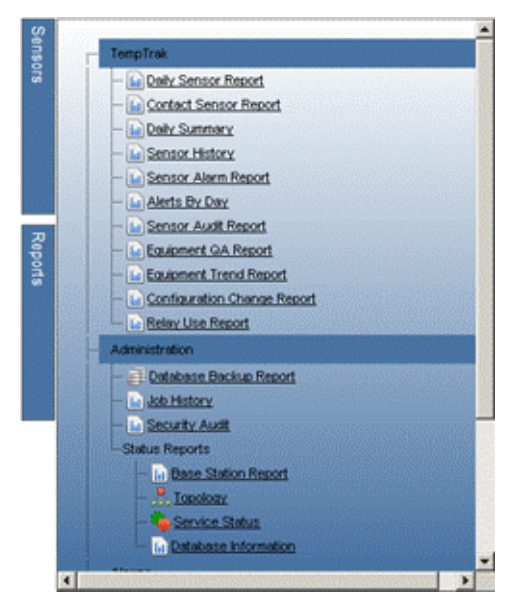

 Select the Sensor Group button and choose your sensor group from the dropdown menu. Enter an End Date and Range and click on Run to generate the report. Example: Lab-Blood Bank

| 🔍 User:       | Select User      |  |
|---------------|------------------|--|
| Sensor Group: | LAB - BLOOD BANK |  |
| Sensor:       | Select Sensor    |  |
| End Date:     | 10/17/2014       |  |
| Range:        | 1 Day            |  |

#### 3. Sensor History Report

The Sensor History Report will show a graph and a list of all temperatures recorded over a selected time-frame for an individual sensor. The report can be run for periods of 1 Day, 2 Days, 1 Week, 2 Weeks, 1 Month, 3 Months, 6 Months, and 1 year. The report is run as follows:

- a. From the main TempTrak screen, select the Reports tab and then Sensor History Report.
- b. Select the desired device, enter an End Date and Range and click on Run to generate the report.

| Sensor History                                               |             |               |
|--------------------------------------------------------------|-------------|---------------|
| Search By Name or Factory ID: Sear                           | ch          |               |
| Sensor                                                       | Factory ID  |               |
| 01B0290 MORGUE HOLDING ROOM TEMP                             | 213124141/1 |               |
| ATL E-214 CHEMISTRY Room T                                   | 213124219/1 | <u>Select</u> |
| ATL E-214 FREEZER, QC                                        | 212207061/2 | <u>Select</u> |
| ATL E-214 FREEZER, SEROLOGY                                  | 210116254/2 | <u>Select</u> |
| ATL E-214 FREEZER, SMALL, SEROLOGY                           | 212207041/2 |               |
| ATL E-214 REFRIGERATOR, CHEM SPECIMENS                       | 212206207/2 | <u>Select</u> |
| ATL E-214 REFRIGERATOR, SEROLOGY                             | 212207065/2 |               |
| ATL E-214 REFRIGERATOR, SMALL CHEMISTRY                      | 212206196/2 | <u>Select</u> |
| ATL E-214 WALK IN REF                                        | 212201095/2 |               |
| Autopsy Room 03B0050 Door Contact                            | 043185113/1 | <u>Select</u> |
| Autopsy Room 03B0050 Humidity                                | 048165221/2 |               |
| Autopsy Room 03B0050 Pressure                                | 036193047/1 | Select        |
| Autopsy Room 03B0050 Temperature                             | 048165221/1 | <u>Select</u> |
| Cytogenetic O8A0655 Precision Water Bath Asset tag 400840203 | 212206112/2 | Select        |
| Cytology 22A0290 Cytology prep area room T                   | 213124165/1 | Select        |

#### H. Monthly Review of Daily Summary Report

CAP (College of American Pathologists) requires monthly review of temperature charts. Each Department using TempTrak must generate a "Daily Summary" Report at the end of each month for department review. These reports are to be saved electronically in a department designated folder on the share drive. The review will be documented on the attached *Monthly Review of Daily TempTrak Summary Report Log* and retained in the department. (These records of review need to be retained for a minimum of 8 years.)

1. From the main TempTrak screen, select the Reports tab and then Daily Summary Report.

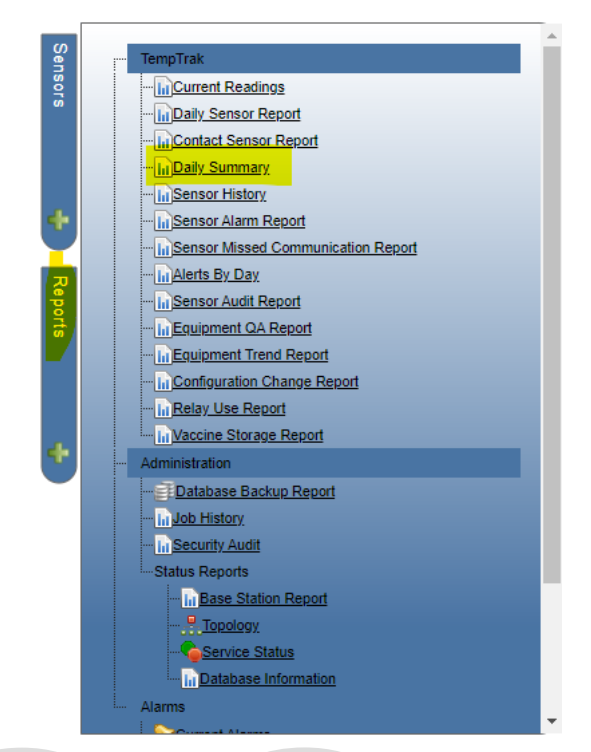

2. Locate the Sensor and click "Select". You can only generate one sensor report at a time.

| Sensor                                                    | Factory ID  |               |
|-----------------------------------------------------------|-------------|---------------|
| Microbiology 22A0070 Store Room H                         | 213123089/2 | <u>Select</u> |
| Microbiology 22A0070 Store Room T                         | 213123089/1 | <u>Select</u> |
| Microbiology 22A0345 Lab Line CO2 Incubator - CO2         | 210087059/1 | <u>Select</u> |
| Microbiology 22A0345 Lab Line CO2 Incubator - TEMP        | 212206204/2 | <u>Select</u> |
| Microbiology 22A0345 Lab-Line Non-CO2 Incubator TEMP      | 035040185/2 | <u>Select</u> |
| Microbiology 22A0345 Victory Refrigerator                 | 212206104/2 | <u>Select</u> |
| Pharmacy OR Anasthesia Workroom Refrigerator              | 211207038/2 | <u>Select</u> |
| Specimen Processing Lab 23A0210 Small Silver Refrigerator | 202092148/2 | <u>Select</u> |
| Specimen Processing-Lab 23A0210 Combo White Freezer       | 212206109/2 | <u>Select</u> |
| Specimen Processing-Lab 23A0210 Combo White Refrigerator  | 212206101/2 | <u>Select</u> |
| Specimen Processing-Lab 23A0210 Incubator                 | 212206113/2 | <u>Select</u> |

3. Select the Start and End Date for the previous month's data that you want and click Run.

| Start Date: | 07/01/2022 | <b>B</b> |
|-------------|------------|----------|
| End Date:   | 07/31/2022 |          |
|             |            | Run      |

4. Once the report is generated click on the Export Icon and select PDF.

|                       | Daily Summary              | o White Defrigerator (24 | Word<br>Excel<br>PowerPoint<br>PDF    |
|-----------------------|----------------------------|--------------------------|---------------------------------------|
|                       | TOCCSSING-Lab 23A0210 COMb | A.M. Reac                | MHTML (web archiv<br>CSV (comma delim |
| Date                  | Avg                        | Min                      | XML file with report                  |
| 7/1/2022 10:45:00 AM  | 3.8°C                      | 2.3°C                    | Data Feed                             |
| 7/2/2022 10:45:00 AM  | 3.9°C                      | 2.4°C                    | 6.7°C                                 |
| 7/3/2022 12:00:00 AM  | 3.7°C                      | 1.9°C                    | 5.1°C                                 |
| 7/4/2022 10:15:00 AM  | 3.8°C                      | 2.6°C                    | 4.9°C                                 |
| 7/5/2022 11:15:00 AM  | 3.8°C                      | 2.4°C                    | 5.6°C                                 |
| 7/6/2022 10:30:00 AM  | 4.5°C                      | 3.1°C                    | 5.6°C                                 |
| 7/7/2022 6:45:00 AM   | 4.6°C                      | 3.1°C                    | 7.4°C                                 |
| 7/8/2022 3:00:00 AM   | 3.9°C                      | 2.6°C                    | 6.6°C                                 |
| 7/9/2022 12:00:00 AM  | 3.9°C                      | 1.4°C                    | 5.4°C                                 |
| 7/10/2022 12:30:00 AI | 4.8°C                      | 3.6°C                    | 5.6°C                                 |
| 7/11/2022 11:15:00 AN | 4.5°C                      | 3.8°C                    | 5.5°C                                 |
| 7/12/2022 11:15:00 AM | 4.1°C                      | 2.9°C                    | 5.2°C                                 |
| 7/13/2022 7:30:00 AM  | 4.3°C                      | 2.1°C                    | 6.1°C                                 |
| 7/14/2022 11:45:00 AM | 4.8°C                      | 3.2°C                    | 5.9°C                                 |

5. Click on the pdf to open it and save in the department specific folder on the OHFS share drive.

#### I. Annual Sensor Calibration Verification

1. For equipment that is monitored by Temp Trak, the NIST should be used to calibrate both the internal thermometer and the Temp Trak sensor. Refer to department specific thermometer calibration procedures.

#### 2. Sensor Calibration

- a. To calibrate Temp Trak sensors, the NIST thermometer /probe should be placed near the Temp Trak sensor in a freezer, refrigerator, or any Temp Trak monitored unit to obtain comparable readings and allow sufficient time for the thermometer to equilibrate. It may be necessary to allow a significant time for the thermometers to equilibrate at a given temperature. For example, the NIST thermometers in a freezer may need to equilibrate overnight, while the NIST thermometer may require only 30 minutes to equilibrate in a refrigerator.
  - i. In a freezer, the NIST thermometer should be placed inside near the Temp Trak sensor.
  - ii. In a refrigerator, the NIST thermometer should be placed into a bottle of liquid near the Temp Trak sensor and allowed to equilibrate inside the refrigerator.

- iii. At room temperature or a room temperature unit reading, position the NIST thermometer near the Temp Trak sensor to get satisfactory readings.
- b. Observe and record the TempTrak reading from the website at the same time that the NIST temperature is read.
- c. Record all temperatures on the TempTrak Sensor Calibration Form.
- d. Determine the calibration status of the sensor. Verify the thermometers being calibrated and the NIST-Certified thermometer is in agreement within 1°C.
  - i. If the readings are acceptable document the calibration as Pass (Y) on the *TempTrak Sensor Calibration* Form.
  - ii. If the readings are not acceptable document the calibration as Pass (N) on the *TempTrak Sensor Calibration* Form.
    - a. Notify Facilities Department and remove the sensor from service until an investigation is completed and resolved.
    - b. Temperatures will either need to be taken every four hours using the attached *Manual Temperature Monitor* form or chart recorder installed.
- e. Submit the *TempTrak Sensor Calibration* form for review to department manager/supervisor or designee.

#### 3. Acceptance Criteria

- a. The NIST thermometer must agree to within 1 C° of the normal thermometer or the Temp Trak sensor being calibrated, and must have a satisfactory visual inspection to be considered acceptable. If the readings vary by more than one degree:
  - i. For normal thermometers, notify the Supervisor to determine whether to label the thermometer with a correction factor, to discard it, or to return it to the distributor (if newly purchased).
  - ii. Temp Trak sensors that do not meet acceptance criteria must be reported and investigated by facilities management.
  - iii. Thermometers and Temp Trak sensors that do not meet acceptance criteria require additional investigation. This investigation must be documented according to departmental policies.

## **VII. REFERENCES:**

- A. AABB, Standards for Blood Banks and Transfusion Services, current edition
- B. AABB Technical Manual, current edition
- C. College of American Pathologists, Transfusion Medicine Checklist, current edition.
- D. TempTrak General User Guide, Cooper-Atkins Corp., Revision A; March 2015

### Attachments

Manual Temperature Monitor Form

Monthly Review of Daily Summary TempTrak Reports.pdf

Temp Trak Sensor Calibration Form

## **Approval Signatures**

| Step Description                                            | Approver                                  | Date       |
|-------------------------------------------------------------|-------------------------------------------|------------|
| Medical Director                                            | Jeremy Powers: Chief,<br>Pathology        | 10/24/2022 |
| Policy and Forms Steering<br>Committee Approval (if needed) | Gail Juleff: Project Mgr Policy           | 10/18/2022 |
| Policy and Forms Steering<br>Committee Approval (if needed) | Kimberly Cole: Lab Quality<br>Coord       | 10/18/2022 |
|                                                             | Kimberly Geck: Dir, Lab<br>Operations B   | 10/18/2022 |
|                                                             | Jennie Green: Mgr, Division<br>Laboratory | 10/18/2022 |
|                                                             | Kimberly Cole: Lab Quality<br>Coord       | 10/18/2022 |

## Applicability

Dearborn